## СУБД Microsoft Access 2010 (2007)

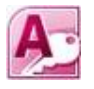

## Основная школа

## 2. Сортировка, поиск и выбор данных в готовой БД

- 1. Запустите учебную базу данных europe2010.accdb.
- 2. Откройте таблицу Страны.
- 3. Установите текстовый курсор в поле **Население (чел)** и с помощью встроенного меню (или ленты вкладок) выберите операцию **Сортировка от минимального к максимальному**. Рассмотрите изменения в таблице.
- 4. Затем установите текстовый курсор в поле **Страна** и выполните операцию **Сортировка от А до Я**. Рассмотрите изменения в таблице.
- 5. Закройте таблицу Страны с сохранением изменений, если потребуется.
- 6. Перейдите в окно Заставка, нажмите кнопку Ископаемое и установите текстовый курсор в поле Страны.
- 7. Выполните операцию **Сортировка от А до Я**. Обратите внимание на изменение в поле №.
- 8. Закройте окно Ископаемое и выберите окно Заставка.
- 9. Нажмите кнопку Страны и установите в открывшемся окне курсор в поле Денежная единица.
- 10. Нажмите на вкладке **Главная** кнопку **Найти**. Если открывшееся окно диалога **Поиск и замена** загораживает форму, отодвиньте его так, чтобы были видны поля формы.
- 11. В окне диалога **Поиск и замена** на вкладке **Поиск** в поле ввода **Образец:** наберите **крона**. Проверьте (или выполните) установки:
  - в раскрывающемся списке Поиск в: значение Текущее поле;
  - в раскрывающемся списке Совпадение: значение С любой частью поля;
  - в раскрывающемся списке Просмотр: значение Bce;
  - указатель в положение **С учётом формата полей**.
- 12. Нажмите кнопку **Найти далее** и убедитесь в правильном результате поиска в окне **Страны**. Нажмите ещё кнопку **Найти далее** и убедитесь в изменении результата поиска. Нажимайте кнопку **Найти далее**, пока поиск не будет завершён.
- 13. Закройте окно **Страны** и в окне **Заставка** нажмите кнопку **Столицы**. Установите в открывшемся окне курсор в поле **Страна**.
- 14. Снова вызовите диалог **Поиск и замена** в раскрывающемся списке **Поиск в**: установите значение **Текущее поле**, а в поле ввода **Образец:** наберите **\*ция**.
- 15. Нажмите кнопку **Найти далее** и убедитесь в правильном результате поиска. Нажимая кнопку **Найти далее**, определите все страны, название которых имеет заданное окончание.

- 16. Самостоятельно найдите страны, начинающиеся на И.
- 17. Закройте окно Столицы и в окне Заставка снова нажмите кнопку Страны.
- 18. Листая записи в окне **Страны** с помощью кнопок перехода внизу, найдите такую, в названии денежной единицы которой есть слово **марка**. Выделите это слово.
- 19. Нажмите на вкладке **Главная** в блоке **Сортировка и фильтр** кнопку **Выделение**. В появившемся выпадающем списке выберите позицию **Содержит «марка»**.
- 20. Убедитесь в том, что количество записей в окне изменилось в соответствии с заданным фильтром. Сколько их стало и для каких стран? Внимание! Сохранение изменений в результате применения фильтра необратимо! Поэтому нажмите в блоке Сортировка и фильтр кнопку Удалить фильтр.
- 21. Для всех стран базы в поле Денежная единица измените содержимое на евро.
- 22. Нажмите на вкладке Создание кнопку Мастер запросов.
- 23. В окне диалога в списке Простой запрос и нажмите кнопку ОК.
- 24. Будьте внимательны! В следующем диалоговом окне для таблицы Страны с помощью кнопки > добавьте в список выбранных полей Страна.
- 25. Для таблицы Столицы выберите и добавьте поле Столица.
- 26. Для таблицы Ископаемые выберите и добавьте поле Полезное ископаемое.

|                                        | Выберите поля для запроса.<br>Допускается выбор нескольких таблиц или запросов. |
|----------------------------------------|---------------------------------------------------------------------------------|
| аблицы и запросы<br>аблица: Ископаемые |                                                                                 |
| оступные поля:                         | Выбранные поля:                                                                 |
| !⁰<br>трана                            | Страна<br>Столица                                                               |
|                                        |                                                                                 |
|                                        | <                                                                               |
|                                        |                                                                                 |

- 27. Нажмите в окне диалога кнопку **Далее**, затем **Готово**. Убедитесь в появлении окна запроса на выборку.
- 28. Закройте среду базы данных.